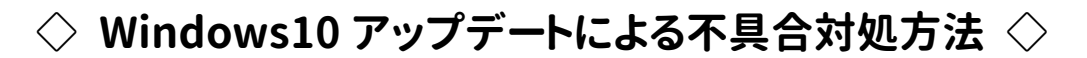

①下記リンクからパナスキャンシステムホームページにアクセスし、ページ内『商品マスタダウンロード』をクリック

パナスキャンシステムホームページはこちら

※商品マスタダウンロードの画面に進むには、

パスワードの入力が必要です。

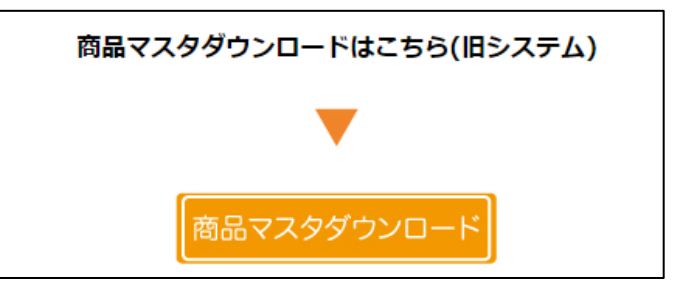

②商品データ一覧の最下部 『PanaScanSystem 用 関連ツール』内

## 『【不具合修正パッチ】 Windows10 アップデートによる不具合修正パッチ』 をダウンロードする(Zip 形式)

| PanaScanSystem用 関連ツール |                            |               |            |  |  |  |  |  |  |  |  |
|-----------------------|----------------------------|---------------|------------|--|--|--|--|--|--|--|--|
| 名称                    | 用途                         | ダウンロード        | 掲載日        |  |  |  |  |  |  |  |  |
| TeamViewerQS          | 遠隔操作用ソフトウェア                | ダウンロード        | 2019/10/15 |  |  |  |  |  |  |  |  |
| バーコードリーダー設定書          | バーコードリーダー(OPL-6845)の設定書    | <u>ダウンロード</u> | 2020/02/17 |  |  |  |  |  |  |  |  |
| バーコードリーダー設定書          | バーコードリーダー (L-46x) の設定書     | <u>ダウンロード</u> | 2020/02/17 |  |  |  |  |  |  |  |  |
| 不具合修正パッチ              | Windows10アップデートによる不具合修正パッチ | ダウンロード        | 2022/02/26 |  |  |  |  |  |  |  |  |

## ③ダウンロードした Zip ファイルを解凍する(Zip ファイルを右クリック、「すべて展開」)

| <mark>.</mark> × | 🕻 🚽 🛛 Window     | ws10アップデートによる不具合修正                                                                                        | パッチ                 |                     |                     |                                                                                  |                                                                                |                                                                                                    |                     | _                                                                              |                     | $\times$                                                                                                    |
|------------------|------------------|----------------------------------------------------------------------------------------------------|---------------------|---------------------|---------------------|----------------------------------------------------------------------------------|--------------------------------------------------------------------------------|----------------------------------------------------------------------------------------------------|---------------------|--------------------------------------------------------------------------------|---------------------|----------------------------------------------------------------------------------------------------|
| <b>π−</b> Δ      | 共有               | 表示                                                                                                    |                     |                     |                     |                                                                                  |                                                                                |                                                                                                    |                     |                                                                                |                     | ~ ?                                                                                                    |
| ~ 1              | > PC :           | > デスクトップ > Windows10ア                                                                                     | ~                   | Ū                   |                     | Q                                                                                | Windows                                                                        | 10アップ                                                                                                    | プデートによ              | :る不                                                                            |                     |                                                                                                    |
| 名前               | t                | ^                                                                                                    | 更新日時                | 種類                  | サイズ                 |                                                                                  |                                                                                |                                                                                                    |                     |                                                                                |                     |                                                                                                    |
| <b></b>          | Windows10ア       | ップデートによる不具合修正パッ                                                                                           | 2022/02/28 15:02    | Windows バッチ ファ      |                     | 1                                                                                | KB                                                                             |                                                                                                    |                     |                                                                                |                     |                                                                                                    |
|                  |                  |                                                                                                    |                     |                     |                     |                                                                                  |                                                                                |                                                                                                    |                     |                                                                                |                     |                                                                                                    |
|                  |                  |                                                                                                    |                     |                     |                     |                                                                                  |                                                                                |                                                                                                    |                     |                                                                                |                     |                                                                                                    |
|                  |                  |                                                                                                    |                     |                     |                     |                                                                                  |                                                                                |                                                                                                    |                     |                                                                                |                     |                                                                                                    |
|                  | ホーム<br>ベ 1<br>名前 | <ul> <li>★ =   Window</li> <li>ホーム 共有</li> <li>◆ ↑ □ &gt; PC</li> <li>名前</li> <li>◎ Windows107</li> </ul> | <ul> <li></li></ul> | <ul> <li></li></ul> | <ul> <li></li></ul> | <ul> <li>× ▼   Windows10アップデートによる不具合修正パッチ</li> <li>ホーム 共有 表示</li> <li></li></ul> | <ul> <li>× ▼ Windows10アップデートによる不具合修正パッチ</li> <li>ホーム 共有 表示</li> <li></li></ul> | <ul> <li>★ =   Windows10アップデートによる不具合修正パッチ</li> <li>ホーム 共有 表示</li> <li>↑ PC &gt; デスクトップ &gt; Windows10アップデートによる不具合修正パッチ v ひ</li> <li>名前 ^ 更新日時 種類 サイズ</li> <li>⑤ Windows10アップデートによる不具合修正パッ 2022/02/28 15:02 Windows パッチファ 1 KB</li> </ul> | <ul> <li></li></ul> | <ul> <li>× ▼ Windows10アップデートによる不具合修正パッチ</li> <li>ホーム 共有 表示</li> <li></li></ul> | <ul> <li></li></ul> | <ul> <li>▲ 実   Windows10アップデートによる不具合修正パッチ - □</li> <li>ホーム 共有 表示</li> <li>ヘ → PC &gt; デスクトップ &gt; Windows10アップデートによる不具合修正パッチ &gt; ご</li></ul> |

## ④バッチファイルを右クリックし、『管理者として実行』で完了

| 🗸                        | ×                                                                                                    | <b>-</b>   |        | 管理           | 1     | Windows10アップデート(                                                                              | F                |        |      |  | _ |  | $\times$ |     |
|--------------------------|----------------------------------------------------------------------------------------------------|------------|--------|--------------|-------|-----------------------------------------------------------------------------------------------|------------------|--------|------|--|---|--|----------|-----|
| ファイル                     | ホーム                                                                                                    | 共有         | 表示     | アプリケーション ツール | ,     |                                                                                               |                  |        |      |  |   |  |          | ~ ? |
| $\leftarrow \rightarrow$ | ~ <b>т</b>                                                                                                    | → Win      | ~      | Ō            | 9     | Windo                                                                                         | ws10アッ           | プデートに。 | \$る不 |  |   |  |          |     |
| ^                        | 名前                                                                                                    |            | ^      |              | 更新    | 日時                                                                                            | 種類               | サ1     | ズ    |  |   |  |          |     |
| 🗙 🖬 🍸 💷 🔳 💷 🚥 🚥          | (in the second second s | √indows107 | ップデートに | よる不具合修正パッ    | 2022/ | (02/28 15:02<br><b>開く(O)</b><br>編集(E)<br>印刷(P)<br>管理者として実行(A)<br>Skypeで共有<br>7-Zip<br>CRC SHA | Windows If wŦ ファ | 7      | 1 KB |  |   |  |          |     |